## Welcome to First Citizens Online Banking Follow the steps below to change your Transaction PIN

 Log into your Online Banking account from <u>https://www.firstcitizensgroup.com</u> Enter your **User ID and password**. Remember your **User ID** is the same as your *Customer Information File (CIF) number*

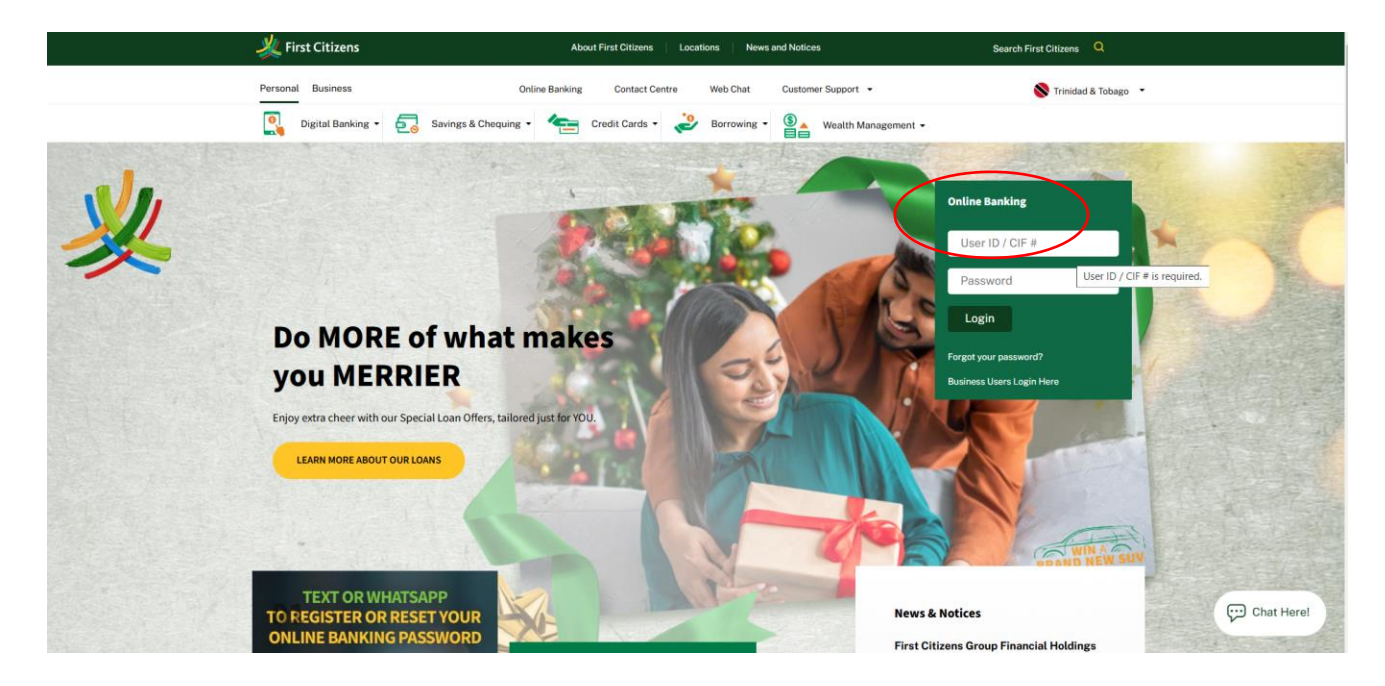

## 2. Select the "My Home" tab

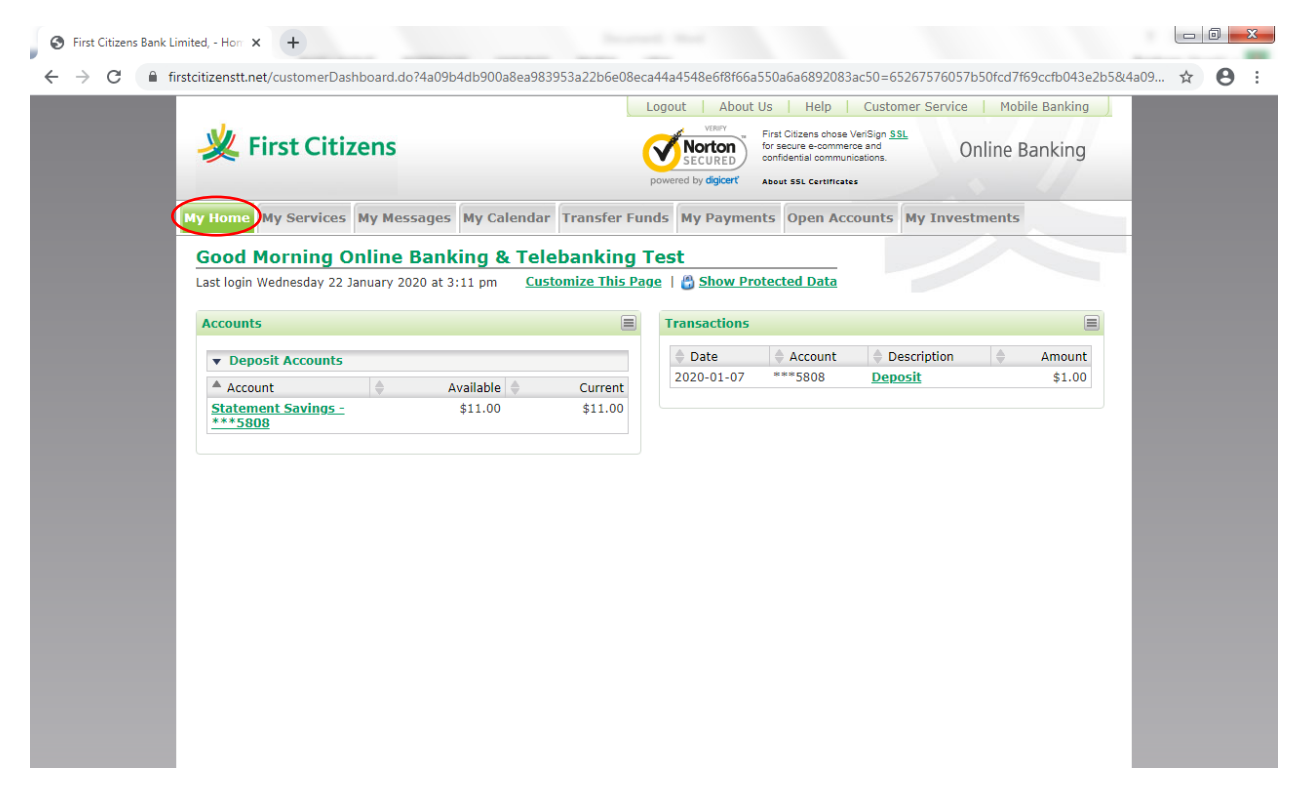

3. Select "Security Information" from the drop-down menu

| 💥 First (                                                                                               | Citizens    |                                                            |                                              | About                        | Us Help<br>First Citizens chose<br>for secure e-comme<br>confidential commun<br>About SSL Certificat | Customer Service<br>VerSign <u>SSL</u><br>roe and<br>licetions. | nline B | anking           |
|----------------------------------------------------------------------------------------------------|-------------|------------------------------------------------------------|----------------------------------------------|------------------------------|----------------------------------------------------------------------------------------------------|-----------------------------------------------------------------|---------|------------------|
| My Home My Ser<br>Home<br>About Me<br>Account List                                                      | y Online Ba | ges My Calendar<br>anking & Tele<br>at 3:11 pm <u>Cust</u> | Transfer Fun<br>banking T<br>tomize This Pag | ds My Paymer<br>est          | ts Open Aco                                                                                          | counts My Inve                                                  | stments |                  |
| Account Names<br>Security Informatio<br>Session History<br>Transaction List<br>Statement Sav<br>***5808 | ings -      | Available<br>\$11.00                                       | Current<br>\$11.00                           | Transactions Date 2020-01-07 | Account                                                                                              | Description                                                     | \$      | Amount<br>\$1.00 |
|                                                                                                    |             |                                                            |                                              |                              |                                                                                                    |                                                                 |         |                  |

- 4. Complete only the following fields on the screen:
  - Existing password: Insert existing Online Banking password
  - Mother's Maiden Name: Insert Mother's Maiden Name in all CAPS (as listed on file)
  - **Change Transaction PIN**: In the "New PIN" field enter *any four digits of your choice* and confirm by retyping in the "confirm PIN" field below

| ly Home My Services My Messages My C                                                                    | alendar Tran                            | nsfer Funds                     | My Payments                              | Open Accounts         | My Investments                   |
|----------------------------------------------------------------------------------------------------|-----------------------------------------|---------------------------------|------------------------------------------|-----------------------|----------------------------------|
| Security Information                                                                                    |                                         |                                 |                                          |                       |                                  |
| All areas denoted with an * must be complete                                                            | ed.                                     |                                 |                                          |                       |                                  |
| You are required to first enter your existing passw                                                     | ord before chang                        | jing any of yo                  | ur Security Inform                       | ation.                |                                  |
| Existing Password                                                                                       |                                         |                                 |                                          |                       |                                  |
| Enter your existing password for authentication pu                                                      | rposes.                                 |                                 |                                          |                       |                                  |
| * Passw                                                                                                 | ord:                                    |                                 |                                          |                       |                                  |
| Change Password                                                                                         |                                         |                                 |                                          |                       |                                  |
| Your password must comprise of 6-16 characters v<br>(iii) number and (iv) special character. Leave this | vith no spaces, a<br>section blank to l | and requires a<br>leave your pa | t least 1 of each of<br>ssword unchanged | the following: (i) u  | opercase alpha (ii) lowercase al |
| " New Passw                                                                                             | ord:                                    |                                 |                                          |                       |                                  |
| * Confirm Passw                                                                                         | ord:                                    |                                 |                                          |                       |                                  |
| Password                                                                                                | int: test                               |                                 |                                          |                       |                                  |
| Change Authentication Information                                                                       |                                         |                                 |                                          |                       |                                  |
| password.                                                                                               | you lorget your                         | password, yo                    | u must suppry you                        | answer to this que    | stion, in order to change your   |
| * Quest                                                                                                 | ion: On what st                         | treet did you g                 | prow up?                                 |                       | Ŧ                                |
| * Ansv                                                                                                  | ver: street                             |                                 |                                          |                       |                                  |
| Mother's Maiden Name                                                                                    |                                         |                                 |                                          |                       |                                  |
| You are required to enter your mother's maiden na                                                       | ime in addition to                      | o your existin                  | g password in orde                       | r to set Transaction  | PIN or Telebanking PIN.          |
| * Mother's Maiden Na                                                                                    | me:                                     |                                 |                                          |                       |                                  |
| Change Transaction PIN                                                                                  |                                         |                                 |                                          |                       |                                  |
| You are required to set a Transaction PIN to verify<br>existing Transaction PIN.                        | your online tran                        | isactions. It m                 | ust be comprised (                       | of 4 digits. Leave th | s section blank to keep your     |
| *New                                                                                                    | PIN:                                    |                                 |                                          |                       |                                  |
| * Canfirm                                                                                               | DINI                                    |                                 |                                          |                       |                                  |

## 5. Click "Submit"

| Tirstcitizenst          | .net/update>ecurityIntormation.dof4avap4db3vva8ea3b3b3b2debev8eca44a4548ebt8tbba550abab892083ac50=3132/bC9td5b9/b8cb0t8t3e494/                                                                                                    | 04 |
|-------------------------|----------------------------------------------------------------------------------------------------|----|
| You are n               | equired to first enter your existing password before changing any of your Security Information.                                                                                                    |    |
| Existing                | Password                                                                                                    |    |
| Enter you               | rr existing password for authentication purposes.                                                                                                    |    |
|                         | * Password:                                                                                                    |    |
| Change                  | Password                                                                                                    |    |
| Your pass<br>(iii) numb | sword must comprise of 6-16 characters with no spaces, and requires at least 1 of each of the following: (i) uppercase alpha (ii) lowercase alpha<br>ber and (iv) special character. Leave this section blank to leave your password unchanged. |    |
|                         | * New Password:                                                                                                    |    |
|                         | * Confirm Password:                                                                                                    |    |
|                         | * Password Hint: test                                                                                                    |    |
| Change                  | Authentication Information                                                                                                    |    |
| Change y<br>password    | our secret question and answer below. If you forget your password, you must supply your answer to this question, in order to change your                                                                                                    |    |
|                         | * Question: On what street did you grow up?                                                                                                    |    |
|                         | *Answer: street                                                                                                    |    |
| Mother's                | s Maiden Name                                                                                                    |    |
| You are n               | equired to enter your mother's maiden name in addition to your existing password in order to set Transaction PIN or Telebanking PIN.                                                                                                    |    |
|                         | * Mother's Maiden Name: ••••••                                                                                                    |    |
| Change                  | Transaction PIN                                                                                                    |    |
| You are n<br>existing T | equired to set a Transaction PIN to verify your online transactions. It must be comprised of 4 digits. Leave this section blank to keep your<br>ransaction PIN.                                                                                 |    |
|                         | * New PIN:                                                                                                    |    |
|                         | * Confirm PIN: ••••                                                                                                    |    |
| Teleban                 | king PIN                                                                                                    |    |
| Access ou<br>here.      | ur Telebanking service at 62-FIRST(34778) by entering a 4 digit PIN. You can also change your existing Telebanking PIN by entering a new PIN                                                                                                    |    |
|                         | * New PIN:                                                                                                    |    |

6. A prompt will appear asking "Do you want to change your security information now?" Click "**OK**"

| S First Citizens Bank Limited, - Sec. × PD First Citizens Bank WebCSR - Ver × +                                                                                                    | 1      |   |   |
|----------------------------------------------------------------------------------------------------|--------|---|---|
| <ul> <li>C</li> <li>firstcitizenstt.net/updateSecurityInformation.do?4a09b4db900a8ea983953a22b6e08eca44a4548e6f8f66a550a6a6892083ac50=3f3276c9fd5b9768cb0f8f3e4</li> <li>You are required to first enter your existin         <ul> <li>Existing Password</li> <li>Enter your existing password for authentia</li> <li>Do you want to change your security information now?</li> <li>Okange Password</li> </ul> </li> <li>Your password must comprise of 6-16 characters with no spaces, and requires at least 1 of each of the following: (i) uppercase alpha (ii) lowercase alpha (iii) number and (iv) special character. Leave this section blank to leave your password unchanged.</li></ul>                                                                                                    | 947 •• | ☆ | 0 |
|                                                                                                    | 1      |   |   |
| Change Transaction PIN You are required to set a Transaction PIN to verify your online transactions. It must be comprised of 4 digits. Leave this section blank to keep your existing Transaction PIN. * New PIN: * New PIN: * Confirm PIN: * Confirm | 1      |   |   |
| Telebanking PIN         Access our Telebanking service at 62-FIRST(34778) by entering a 4 digit PIN. You can also change your existing Telebanking PIN by entering a new PIN here.         * New PIN:         * Confirm PIN:                                                                                                    | 1      |   |   |
| Submitting Cancel                                                                                                    | -      |   |   |

7. A window will appear advising that your **Transaction PIN** was successfully updated

| Security Information If areas denoted with an * must be completed. If areas denoted with an * must be completed. If areas denoted with an * must be completed. If areas denoted with an * must be completed. If areas denoted with an * must be completed. If areas denoted with an * must be completed. If areas denoted with an * must be completed. If areas denoted with an * must be completed. If areas denoted with an * must be completed. If areas denoted with an * must be completed. If areas denoted with an * must be completed. If areas denoted with an * must be completed by a second before changing any of your Security Information. If areas denoted with an * must be completed by a second before changing any of your Security Information. If a second areas and a second before changing any of your second areas and the second areas and the second areas areas areas and the second areas areas areas and the second areas areas | Home My Services My Messages My Calendar Transfer Funds My Payments Open A                                                                                                    | counts My Investments                      |
|----------------------------------------------------------------------------------------------------|----------------------------------------------------------------------------------------------------|--------------------------------------------|
| Il areas denoted with an * must be completed.  Vour Transaction PIN has been successfully updated.  ou are required to first enter your existing password before changing any of your Security Information:  Existing Password  Inter your existing password for authentication purposes.  * Password  Our password must comprise of 6-16 characters with no spaces, and requires at least 1 of each of the following: (i) uppercase alpha (ii) lowerd  our password must comprise of 6-16 characters with no spaces, and requires at least 1 of each of the following: (i) uppercase alpha (ii) lowerd  our password must comprise of 6-16 characters with no spaces, and requires at least 1 of each of the following: (i) uppercase alpha (ii) lowerd  our password is comprise of 6-16 characters with to spaces, and requires at least 1 of each of the following: (i) uppercase alpha (ii) lowerd  * New Password: * Confirm Password: * Password Hint: test  Change Authentication Information  hange your secret question and answer below. If you forget your password, you must supply your answer to this question, in order to change assword. * Question: on what street did you grow up? * Answer: street  Auther's Maiden Name ou are required to enter your mother's maiden name in addition to your existing password in order to set Transaction PIN or Telebanking PIN. * Mother's Maiden Name:                                                                                                    | Security Information                                                                                                    |                                            |
| Vour Transaction PIN has been successfully updated.  ou are required to first enter your existing password before changing any of your Security Information:  Existing Password  Inter your existing password for authentication purposes.  Password [                                                                                                    | Il areas denoted with an * must be completed.                                                                                                    |                                            |
| ou are required to first enter your existing password before changing any of your Security Information.                                                                                                    | Your Transaction PIN has been successfully updated.                                                                                                    |                                            |
| Existing Password         Inter your existing password for authentication purposes.         "Password!         Change Password         our password must comprise of 6-16 characters with no spaces, and requires at least 1 of each of the following: (i) uppercase alpha (ii) lowerd         ii) number and (iv) special character. Leave this section blank to leave your password unchanged.         " New Password:         " Confirm Password:         " Confirm Password:         " Password Hint:         test         Change Authentication Information         hange your secret question and answer below. If you forget your password, you must supply your answer to this question, in order to change assword.         " Question:       On what street did you grow up?         " Answer:       street         dother's Maiden Name       Mother's Maiden name in addition to your existing password in order to set Transaction PIN or Telebanking PIN.                                                                                                    | ou are required to first enter your existing password before changing any of your Security Information.                                                                                                    |                                            |
| nter your existing password for authentication purposes.  Password:  Ange Password  our password must comprise of 6-16 characters with no spaces, and requires at least 1 of each of the following: (i) uppercase alpha (ii) lowerd ii) number and (iv) special character. Leave this section blank to leave your password unchanged.  New Password:  Change Authentication Information  hange your secret question and answer below. If you forget your password, you must supply your answer to this question, in order to change assword.  Question: On what street did you grow up?  Answer: Street  Other's Maiden Name  Mother's Maiden name in addition to your existing password in order to set Transaction PIN or Telebanking PIN.  Mother's Maiden Name:                                                                                                    | Existing Password                                                                                                    |                                            |
| Password:     Password:     Password      ii) number and (iv) special characters with no spaces, and requires at least 1 of each of the following: (i) uppercase alpha (ii) lowerd         " New Password:         " Confirm Password:         " Confirm Password:         " Password Hint: test      Change Authentication Information      hange your secret question and answer below. If you forget your password, you must supply your answer to this question, in order to change     assword.         " Question: On what street did you grow up?         " Answer: street      dother's Maiden Name         " Mother's Maiden name in addition to your existing password in order to set Transaction PIN or Telebanking PIN.         "Mother's Maiden Name:         " Mother's Maiden Name:         " Mother's Ma     | nter your existing password for authentication purposes.                                                                                                    |                                            |
| Change Password         our password must comprise of 6-16 characters with no spaces, and requires at least 1 of each of the following: (i) uppercase alpha (ii) lowerd         ii) number and (iv) special character. Leave this section blank to leave your password unchanged.         " New Password:         " Confirm Password:         " Confirm Password:         " Password Hint:         test         Change Authentication Information         hange your secret question and answer below. If you forget your password, you must supply your answer to this question, in order to change assword.         " Question:       On what street did you grow up?         " Answer:       Treet         dother's Maiden Name       Mother's maiden name in addition to your existing password in order to set Transaction PIN or Telebanking PIN.                                                                                                    | * Password:                                                                                                    |                                            |
| our password must comprise of 6-16 characters with no spaces, and requires at least 1 of each of the following: (i) uppercase alpha (ii) lowers<br>ii) number and (iv) special character. Leave this section blank to leave your password unchanged.<br>* New Password:<br>* Confirm Password:<br>* Password Hint: test<br>Change Authentication Information<br>hange your secret question and answer below. If you forget your password, you must supply your answer to this question, in order to change<br>assword.<br>* Question: On what street did you grow up?<br>* Answer: street<br>Aother's Maiden Name<br>ou are required to enter your mother's maiden name in addition to your existing password in order to set Transaction PIN or Telebanking PIN.<br>* Mother's Maiden Name:                                                                                                    | Change Password                                                                                                    |                                            |
| New Password:     Confirm Password:     Password Hint:     test      thange Authentication Information  hange your secret question and answer below. If you forget your password, you must supply your answer to this question, in order to change assword.         Question:         On what street did you grow up?         * Answer:         street  dother's Maiden Name  ou are required to enter your mother's maiden name in addition to your existing password in order to set Transaction PIN or Telebanking PIN.         "Mother's Maiden Name:         Thanga Teneraction PIN                                                                                                    | our password must comprise of 6-16 characters with no spaces, and requires at least 1 of each of the follow<br>iii) number and (iv) special character. Leave this section blank to leave your password unchanged. | ing: (i) uppercase alpha (ii) lowercase al |
| Confirm Password:  Password Hint: test  Change Authentication Information  hange your secret question and answer below. If you forget your password, you must supply your answer to this question, in order to change assword.  Question: On what street did you grow up?  Answer: Street  Other's Maiden Name  Ou are required to enter your mother's maiden name in addition to your existing password in order to set Transaction PIN or Telebanking PIN.  Mother's Maiden Name:  Hother's Maiden Name:  Hother's Mai | * New Password:                                                                                                    |                                            |
|                                                                                                    | * Confirm Password:                                                                                                    |                                            |
| Change Authentication Information hange your secret question and answer below. If you forget your password, you must supply your answer to this question, in order to change assword.                                                                                                    | * Password Hint: test                                                                                                    |                                            |
| hange your secret question and answer below. If you forget your password, you must supply your answer to this question, in order to change<br>assword.   * Question: On what street did you grow up?  * Answer: street  4other's Maiden Name ou are required to enter your mother's maiden name in addition to your existing password in order to set Transaction PIN or Telebanking PIN.  * Mother's Maiden Name:                                                                                                    | Change Authentication Information                                                                                                    |                                            |
| Question: On what street did you grow up?     Answer: street  dother's Maiden Name  ou are required to enter your mother's maiden name in addition to your existing password in order to set Transaction PIN or Telebanking PIN.     Mother's Maiden Name:                                                                                                    | hange your secret question and answer below. If you forget your password, you must supply your answer t<br>assword.                                                                                               | this question, in order to change your     |
| ** Answer: street  Aother's Maiden Name  ou are required to enter your mother's maiden name in addition to your existing password in order to set Transaction PIN or Telebanking PIN.     ** Mother's Maiden Name:                                                                                                    | * Question: On what street did you grow up?                                                                                                    | <b>v</b>                                   |
| Aother's Maiden Name         ou are required to enter your mother's maiden name in addition to your existing password in order to set Transaction PIN or Telebanking PIN.         * Mother's Maiden Name:                                                                                                    | * Answer: street                                                                                                    |                                            |
| ou are required to enter your mother's maiden name in addition to your existing password in order to set Transaction PIN or Telebanking PIN.                                                                                                    | Mother's Maiden Name                                                                                                    |                                            |
| * Mother's Maiden Name:                                                                                                    | ou are required to enter your mother's maiden name in addition to your existing password in order to set T                                                                                                    | ansaction PIN or Telebanking PIN.          |
| Thango Transaction DTN                                                                                                    | * Mother's Maiden Name:                                                                                                    |                                            |
| analye mansaction Pin                                                                                                    | Change Transaction PIN                                                                                                    |                                            |
| TIDA LEADCACTION VIN                                                                                                    |                                                                                                    |                                            |

For any concerns or queries, kindly:

- Send us a Secure Message or
- Email at <a href="mailto:channelsupport@firstcitizenstt.com">channelsupport@firstcitizenstt.com</a> or
- Chat with us via our **Web Chat** service available every day from 6am to 10pm